How to... Enter a CM (Multiple Account)

- You have executed your CM.
- You are adding some new items.
- Your CM is a total of \$13,077.50.
- You have 2 account number.

## SF30 (Created in PRISM)

## Continuation Sheet with Accounting Information

| AMENDMENT OF SOLICITATION/MO                                                               | DIFICATION OF CONTRACT                                                                                                    | 1. COM                                                       | NTRACT ID CODE                                       | PAGE OF PAGE                       | 4         | CONTINUATION SHEET |                         |                          |                 |                               |               |        | PAGE OF      |             |
|--------------------------------------------------------------------------------------------|----------------------------------------------------------------------------------------------------|--------------------------------------------------------------|------------------------------------------------------|------------------------------------|-----------|--------------------|-------------------------|--------------------------|-----------------|-------------------------------|---------------|--------|--------------|-------------|
| 2. AMENDMENT/MODIFICATION NO.                                                              | 3. EFFECTIVE DATE                                                                                                    | 4. REQUISITIO                                                | N/PURCHASE REQ. NO.                                  | 5. PROJECT NO. (If app             | plicable) | NAME OF OFFE       | ROR OR CONTRA           | _DIFN/0140               | .000167         |                               |               |        |              |             |
| 0013<br>6. ISSUED BY                                                                       | See Block 16C                                                                                                    | WFL14CM1                                                     | 09                                                   | CODE                               |           | ABC Cons           | truction C              | ompany                   |                 |                               |               |        |              |             |
| Federal Highway Administ                                                                   | ration                                                                                                    | A                                                            | unting                                               |                                    |           | ITEM NO.           |                         | SUP                      | PLIES/SERVICE   | s                             | QUANTITY UNIT | UNIT   | PRICE        | AMOUNT      |
| Western Federal Lands Hi                                                                   | ghway Div.                                                                                                    | ACCOL                                                        | unting                                               |                                    |           | (A)                |                         |                          | (B)             |                               | (C) (D)       | (1     | Ξ)           | (F)         |
| 610 East Fifth Street                                                                      |                                                                                                    |                                                              |                                                      |                                    |           |                    |                         |                          |                 |                               |               |        |              |             |
| Vancouver wa popor popr                                                                    |                                                                                                    | Inforr                                                       | nation                                               |                                    |           |                    |                         |                          |                 |                               |               |        |              |             |
| 8. NAME AND ADDRESS OF CONTRACTOR (M                                                       | o., street, county, State and ZIP Code)                                                                                                    | (x) 9A. AMEND                                                | MENT OF SOLICITATION N                               |                                    |           | 00010              | Increase :              | in Funding               |                 |                               |               |        |              | 10,000.00   |
| PRIME.                                                                                     |                                                                                                    |                                                              |                                                      |                                    |           |                    |                         |                          |                 |                               |               |        |              |             |
| ABC Construction Company                                                                   |                                                                                                    | 98. DATED                                                    | (SEE ITEM 11)                                        |                                    |           |                    | Accounting<br>151741201 | g Info:<br>1202 540 CN 1 | 5FF 41 1        | 74100000 25255                |               |        |              |             |
| Vancouver, WA 98661                                                                        |                                                                                                    | 104 1100                                                     |                                                      | 0050.10                            |           |                    | Funded: \$              | 200,000.00               | 512.11 1        | -                             |               |        |              | _           |
|                                                                                            |                                                                                                    | × DTFH70                                                     | 14C00016                                             | RDER NO.                           |           |                    |                         |                          |                 |                               |               | ~=~    | <b>•</b> ••• |             |
|                                                                                            |                                                                                                    | 10B DATE                                                     | SEE ITEM 13)                                         |                                    |           | 00011              | Increase                | in Funding               |                 |                               | Ine           | 2F3    | 0 will       | 3,077.50    |
| CODE 073093288                                                                             | ACILITY CODE                                                                                                    | 06/04                                                        | /2014                                                |                                    |           |                    | Accounting              | g Info:                  |                 |                               |               |        |              |             |
|                                                                                            | 11. THIS ITEM ONLY APPL                                                                                                    | ES TO AMENDMENTS O                                           | F SOLICITATIONS                                      |                                    |           |                    | 15A741201               | 1202 R40.CN.G            | 310.41 1        | 741000000 25255               | alwa          | IVS r  | natch        |             |
| The above numbered solicitation is amended<br>Offers must acknowledge receipt of this are  | set forth in item 14. The hour and date specific to the hour and date specific to the hour and d | te specified for receipt of<br>d in the solicitation or as : | Offers                                               | is extended, is not extended       | d.        |                    | Funded: \$              | 300,000.00               |                 |                               |               | .,     |              |             |
| Items 8 and 15, and returning                                                              | copies of the amendment; (b) By a                                                                                                    | knowledging receipt of th                                    | is amendment on each copy                            | of the offer submitted ; or (c) By |           |                    |                         |                          |                 |                               | the           | $M^{}$ | net          |             |
| THE PLACE DESIGNATED FOR THE RECEIPT                                                       | PT OF OFFERS PRIOR TO THE HOUP                                                                                                    | AND DATE SPECIFIED I                                         | MAY RESULT IN REJECTION                              | N OF YOUR OFFER If by              |           |                    |                         |                          |                 |                               | the           |        | net          |             |
| virtue of this amendment you are to change<br>reference to the solicitation a superindment | an offer already submitted, such chan<br>nt, and is received prior to the opening                                                                                                    | e may be made by telegr<br>our and date specified.           | am or letter, provided each te                       | legram or letter makes             |           |                    |                         |                          |                 |                               | tota          |        |              |             |
| 12. ACCOUNTING AND APPROPRIATION DATA<br>See Schedule                                      | A (If required)                                                                                                    | Net Increas                                                  | e:                                                   | \$13,077.50                        |           |                    |                         |                          |                 |                               | ισια          |        |              |             |
| 13. THIS ITEM ONLY APPLIE                                                                  | S TO MODIFICATION OF CONTRACTS                                                                                                    | ORDERS. IT MODIFIES                                          | THE CONTRACT/ORDER NO                                | . AS DESCRIBET TEM 14.             |           |                    |                         |                          |                 | L                             |               |        |              |             |
| CHECK ONE A. THIS CHANGE ORDER IS IS                                                       | SUED PURSUANT TO: (Specify author                                                                                                    | by) THE CHANGES SET                                          | FORTH IN ITEM 14 ARE MA                              |                                    |           |                    |                         |                          |                 |                               |               |        | <u></u>      |             |
|                                                                                            |                                                                                                    |                                                              | ATTILE CHANCES (such as                              | hanges in paulog lies              |           |                    |                         |                          | ١٨/١            | -1 HD 10 -                    | FFR/          | 274    |              |             |
| appropriation date, etc.) SET                                                              | FORTH IN ITEM 14, PURSUANT TO T                                                                                                    | HE AUTHORITY OF FAR                                          | 43.103(b).                                           | nanges in paying noe,              |           |                    |                         |                          | • • •           |                               |               | 105    |              |             |
| C. THIS SUPPLEMENTAL AGE                                                                   | REEMENT IS ENTERED INTO PURS                                                                                                    | JANT TO AUTHORITY                                            | OF:                                                  |                                    |           |                    |                         | L. L.                    |                 |                               |               |        |              |             |
| D OTHER (Specify type of mod                                                               | fication and authority)                                                                                                    | 2,0077                                                       |                                                      |                                    |           | г <u> </u>         |                         |                          |                 | CONTRACT MODIFICATION NU      | MREP          |        | DACE (       | E DACES     |
|                                                                                            | ,,,,,,,,,,,,,,,,,,,,,,,,,,,,,,,,,,,,,,                                                                                                    |                                                              |                                                      |                                    |           |                    | CONTINU                 | JATION SHEET             |                 | CONTRACT MODIFICATION NO      | MDER          |        | PAGE         | F PAGES     |
| E. IMPORTANT: Contractor                                                                   | s not, Is required to sign this docu                                                                                                    | ment and return                                              | copies to th                                         | ne issuing office.                 |           |                    |                         |                          |                 | 0013                          |               |        | 3            | 4           |
| 14. DESCRIPTION OF AMENDMENT/MODIFIC/<br>OR_BLM_2014 (2)                                   | ATION (Organized by UCF section hea                                                                                                    | lings, including solicitation                                | n/contract subject matter whe                        | ere feasible.)                     |           | NAME OF O          | FFEROR OR CO            | NTRACTOR                 |                 |                               |               |        |              |             |
| Grizzly Mountain Road Res                                                                  | surfacing                                                                                                    |                                                              |                                                      |                                    |           | ABC Co             | nstruction In           | c.                       |                 |                               |               |        |              |             |
| orrout in the second second                                                                |                                                                                                    |                                                              |                                                      |                                    |           |                    | EM NO.                  |                          | DESCRIP         | TION                          | QUANT         |        | UNIT PRICE   | AMOUNT      |
| In consideration of the m<br>the changes detailed here                                     | odification agreed to                                                                                                    | herein as co<br>reby releases                                | mplete equitabl                                      | e adjust ents for                  | 1.        | LINE               | PAY                     |                          |                 |                               |               |        |              |             |
| liability under this cont                                                                  | ract, including any                                                                                                    | iability for                                                 | delay or disrup                                      | ption,                             |           | A7030              | 15201-0000              | Construction Surve       | ey and Stakin   | g (CM 0013)                   | 1             | LPSM   | \$1,000.00   | \$1,000.00  |
| attributable to the facts                                                                  | or circumstances give                                                                                                    | ing rise to,                                                 | arising from, o                                      | or relating to,                    |           | 47024              | 15 101 0000             | Contractor Testing       | (CM 0013)       |                               |               |        |              | C4 000 0    |
| this modification.                                                                         |                                                                                                    |                                                              |                                                      |                                    |           | Arust              | 15401-0000              |                          | (,              |                               | 1             | LPSM   | \$1,000.00   | \$1,000.00  |
| Continued on Page 2.                                                                       |                                                                                                    |                                                              |                                                      |                                    |           | A7032              | 207301-1300             | Earthwork Geotex         | tile, Type IV-8 | 8 (Riprap Headwall) (CM 0013) | 5             | SQYD   | \$5.50       | \$27.50     |
| Continued                                                                                  |                                                                                                    |                                                              |                                                      |                                    |           |                    |                         | Forthwork Control        | He Tree D/ C    | (Diama Assoc) (CM 0012)       |               |        |              |             |
|                                                                                            |                                                                                                    |                                                              |                                                      |                                    |           | A7033              | 20701-1300              | Earthwork Geotex         | tile, Type IV-t | (Riprap Apron) (CM 0013)      | 10            | SQYD   | \$5.00       | \$50.00     |
| 15A. NAME AND TITLE OF SIGNER (Type or prin                                                | nt)                                                                                                    | 16A. NAME A                                                  | changed, remains unchanged<br>ND TITLE OF CONTRACTIN | IG OFFICER ype or print)           |           | A7033              | 60202-0400              | 24-Inch Pipe Culve       | ert             |                               | 50            | LNFT   | \$100.00     | \$5,000,00  |
| 150.0017010700/05555000                                                                    |                                                                                                    | Charles                                                      | Dissen, Contra                                       | actracting Office:                 | r         |                    |                         |                          |                 |                               |               |        | •100.00      | \$0,000.00  |
| 156. CONTRACTOR/OFFEROR                                                                    | 15C. DATE SIGN                                                                                                    | 16B. UNITED                                                  | STATES OF AMERICA                                    | 16C. DATE                          | E SIGNED  | A7034              | 15801-0000              | Water for Dust Co        | ntrol           |                               | 200           | Mgal   | \$30.00      | \$6,000.00  |
| (Signature of person authorized to sign)                                                   |                                                                                                    |                                                              | (Sjapature of Contraction Offic                      | -                                  |           | L                  |                         |                          |                 |                               |               |        |              |             |
| NSN 7540-01-152-8070<br>Previous edition unusable                                          | •                                                                                                    |                                                              | NI - 1                                               |                                    |           |                    |                         |                          |                 |                               |               |        | TOTA         | \$13,077,50 |
| Freedos eucon unusable                                                                     |                                                                                                    |                                                              | I Net                                                | total of                           |           |                    |                         |                          |                 |                               |               |        |              | \$10,011.0C |

First thing!... Check your accounts.

• Which account(s) is the CM being paid under?

| Project                | Projects: OR BLM 2014(1) Gr   Return To Projects (All)   Return To List (Projects (All))  Project Info Design Construction Account Team (Event Log |                   |                                      |                                                     |                                                         |                                   |                                |                                  |                 |                             |                   |                                 |                      |                     |
|------------------------|----------------------------------------------------------------------------------------------------|-------------------|--------------------------------------|-----------------------------------------------------|---------------------------------------------------------|-----------------------------------|--------------------------------|----------------------------------|-----------------|-----------------------------|-------------------|---------------------------------|----------------------|---------------------|
|                        |                                                                                                    |                   |                                      |                                                     |                                                         | Showing acco                      | unt information from           | period 5 INS.                    |                 |                             |                   |                                 |                      |                     |
| Searc<br>Keyw<br>Apply | Search Filters:       Keyword       Account Type       Apply Search                                                                                |                   |                                      |                                                     |                                                         |                                   |                                |                                  |                 |                             |                   |                                 |                      |                     |
| Add Ne                 | ew Accoun                                                                                                    | nt Ite            | ems 1-2 of 2                         |                                                     |                                                         |                                   |                                |                                  |                 |                             |                   |                                 |                      |                     |
|                        |                                                                                                    |                   |                                      |                                                     |                                                         |                                   |                                |                                  | Cur             | rent                        |                   |                                 |                      |                     |
| Action                 | s <u>Accou</u>                                                                                                    | unt<br>T          | Account<br>Description •             | Account Number <b>*</b>                             | <u>Original</u><br><u>Authorized</u><br><u>Amount</u> • | Current<br>Authorized<br>Amount • | Previous Paid<br>Expenditure v | <u>Approved</u><br><u>Amount</u> | Chain           | <u>Current</u><br>Payment ▼ | Override<br>Chain | <u>To Date</u><br>Expenditure • | Probable<br>Amount • | Account<br>Comments |
| 1 D                    |                                                                                                    | 1                 | Main account                         | 15A7412011202<br>R40.CN.15F0.41<br>1741000000       | \$680,295.80                                            | \$1,006,094.80                    | \$158,441.60                   | \$0.00                           | CON01-<br>CON02 | \$0.00                      | No                | \$158,441.60                    | \$1,075,517.48       |                     |
| 1 D                    |                                                                                                    | 2                 | G310                                 | 15A7412011202<br>R40.CN.G310.41<br>1741000000 25255 | \$0.00                                                  | \$100,000.00                      | \$4,000.00                     | \$0.00                           | CON01-<br>CON02 | \$0.00                      | No                | \$4,000.00                      | \$0.00               |                     |
|                        |                                                                                                    |                   |                                      | Construction Tot.                                   | \$680,295.80                                            | \$1,106,094.80                    | \$162,441.60                   | \$0.00                           |                 | \$0.00                      |                   | \$162,441.60                    | \$1,075,517.48       |                     |
|                        |                                                                                                    |                   |                                      | Construction                                        | Engine ring Totals                                      | \$0.00                            |                                |                                  |                 |                             |                   | \$0.00                          | \$0.00               |                     |
| Add Ne                 | ew Accoun                                                                                                    | nt Ite            | ems 1-2 of 2                         |                                                     |                                                         |                                   |                                |                                  |                 |                             |                   |                                 |                      |                     |
| Thi                    | s ac                                                                                                    | co                | unt is r                             | not entered                                         | d yet.                                                  |                                   |                                |                                  |                 |                             |                   |                                 |                      |                     |
| 000                    | 10                                                                                                    | Inc               | rease in                             | Funding                                             |                                                         |                                   |                                |                                  |                 |                             | 10,               | 000.00                          |                      |                     |
|                        | Accounting Info:<br>1517412011202 540.CN.15FE.41 1741000000 25255<br>Funded: \$200,000.00                                                          |                   |                                      |                                                     |                                                         |                                   |                                |                                  |                 |                             |                   |                                 |                      |                     |
| 000                    | 00011 Increase in Funding 3,077.50                                                                                                    |                   |                                      |                                                     |                                                         |                                   |                                |                                  |                 |                             |                   |                                 |                      |                     |
|                        |                                                                                                    | Acc<br>15A<br>Fun | ounting 1<br>741201120<br>ded: \$300 | Info:<br>02 R40.CN.G310<br>0,000.00                 | .41 1741000                                             | 0000 25255                        | -                              |                                  |                 |                             | Thes              | e accou                         | nts ma               | tch.                |

| Projects:                                                           | rojects: OR BLM 2014(1) Gr   Return To Projects (All)   Return To List (Projects (All)) (2)  Project Info ( Design ( Construction Account ( Team ( Event Log ) |                          |                                                     |                        |                        |                                |                      |                 |                      |                   |                                 |                    |                     |
|---------------------------------------------------------------------|----------------------------------------------------------------------------------------------------|--------------------------|-----------------------------------------------------|------------------------|------------------------|--------------------------------|----------------------|-----------------|----------------------|-------------------|---------------------------------|--------------------|---------------------|
|                                                                     | Showing account information from period 5 INS.                                                                                                    |                          |                                                     |                        |                        |                                |                      |                 |                      |                   |                                 |                    |                     |
| Search Filters:       Keyword       Account Type       Apply Search |                                                                                                    |                          |                                                     |                        |                        |                                |                      |                 |                      |                   |                                 |                    |                     |
| Add New                                                             | Account It                                                                                                    | ems 1-2 of 2             |                                                     |                        |                        |                                |                      |                 |                      |                   |                                 |                    |                     |
|                                                                     | 1                                                                                                    | 1                        |                                                     |                        |                        |                                | <u> </u>             | Cur             | rent                 | 1                 |                                 |                    |                     |
| Actions                                                             | Account<br>Code▼                                                                                                    | Account<br>Description • | Account Number <b>*</b>                             | Authorized<br>Amount • | Authorized<br>Amount • | Previous Paid<br>Expenditure • | Approved<br>Amount v | Chain           | Current<br>Payment • | Override<br>Chain | <u>To Date</u><br>Expenditure • | Probable<br>Amount | Account<br>Comments |
| 3 Ì                                                                 | CON01                                                                                                    | Main account             | 15A7412011202<br>R40.CN.15F0.41<br>1741000000       | \$680,295.80           | \$1,006,094.80         | \$158,441.60                   | \$0.00               | CON01-<br>CON02 | \$0.00               | No                | \$158,441.60                    | \$1,075,517.48     |                     |
| 3 Ì                                                                 | CON02                                                                                                    | G310                     | 15A7412011202<br>R40.CN.G310.41<br>1741000000 25255 | \$0.00                 | \$100,000.00           | \$4,000.00                     | \$0.00               | CON01-<br>CON02 | \$0.00               | No                | \$4,000.00                      | \$0.00             |                     |
|                                                                     |                                                                                                    |                          | Construction Totals                                 | \$680,295.80           | \$1,106,094.80         | \$162,441.60                   | \$0.00               |                 | \$0.00               |                   | \$162,441.60                    | \$1,075,517.48     |                     |
|                                                                     |                                                                                                    |                          | Construction E                                      | ngineering Totals      | \$0.00                 |                                |                      |                 |                      |                   | \$0.00                          | \$0.00             |                     |
| Add New                                                             | Add New Account Items 1-2 of 2                                                                                                    |                          |                                                     |                        |                        |                                |                      |                 |                      |                   |                                 |                    |                     |
|                                                                     |                                                                                                    |                          | You will clic<br>New Accou                          | ck on "Ao<br>Int."     | bb                     |                                |                      |                 |                      |                   |                                 |                    |                     |

| Projects: OR BLM 2014(1) Gr Accounts                          |                                             |                              | Return To Projects (All)   Return To List (Accou                                           |
|---------------------------------------------------------------|---------------------------------------------|------------------------------|--------------------------------------------------------------------------------------------|
| Project Info V Design V Construction Account Team V Event Log |                                             |                              |                                                                                            |
| Core Pay Item                                                 |                                             |                              |                                                                                            |
| Shor                                                          | ving account information from period 5 INS. |                              |                                                                                            |
| Save & Close Save Delete Cancel Cancel & Close                |                                             | * indicates a required field | Account Info                                                                               |
| Account<br>Account Type*: CON                                 | Select "CON" (for Const                     | ruction"                     | Created: 08-14-2014 10:13:00<br>By: <u>Samantha Gould</u><br>Modified: 08-14-2014 10:13:00 |
| Account Code*: ex. CON01<br>CON03                             | Enter the Account Code                      | . Usually it's               | By: Samantha Gould<br>always CON##                                                         |
| Description*: 15FE                                            | Enter the Description                       |                              |                                                                                            |
| Account Number: 1517412011202 540.CN.15FE.41 1741000000 25255 |                                             |                              |                                                                                            |
| Chain Order: CON01 CON01-CON02 CON02                          |                                             |                              |                                                                                            |
| Original Authorized \$0.00<br>Amount:                         |                                             |                              |                                                                                            |
| Current Authorized \$0.00<br>Amount:                          |                                             |                              |                                                                                            |
| Previous Paid \$0.00<br>Expenditure:                          |                                             |                              |                                                                                            |
| Current Approved \$0.00<br>Amount:                            |                                             |                              |                                                                                            |
| Current Payment: \$0.00                                       |                                             |                              |                                                                                            |
| Override Chain: Over No                                       |                                             |                              |                                                                                            |
| To-Date Expenditure: \$0.00                                   |                                             |                              |                                                                                            |
| Probable Expenditure: \$0.00                                  |                                             |                              |                                                                                            |
| Account Comments:                                             |                                             |                              |                                                                                            |
| Save & Close Save Delete Cancel Cancel & Close                |                                             |                              |                                                                                            |

| Projects: OR BLM 2014(1)       | Gr Accounts                                   | 4 <u>R</u>                             | eturn To Projects (All)   Return To List (Acco            |
|--------------------------------|-----------------------------------------------|----------------------------------------|-----------------------------------------------------------|
| Project Info V Design V        | Construction Account Team Event Log           |                                        |                                                           |
| Core Pay Item                  |                                               |                                        |                                                           |
|                                | Showing a                                     | account information from period 5 INS. |                                                           |
| Save & Close Save Dele         | te Cancel Cancel & Close                      | * indicates a required field           | ccount Info                                               |
| Account                        |                                               | c                                      | reated: 08-14-2014 10:13:00<br>By: <u>Samantha Gould</u>  |
| Account Type*:                 | CON 💌                                         | M                                      | odified: 08-14-2014 10:13:00<br>By: <u>Samantha Gould</u> |
| Account Code*:                 | ex. CON01<br>CON03                            |                                        |                                                           |
| Description*:                  | 15FE                                          |                                        |                                                           |
|                                |                                               | Enter the Account Number               |                                                           |
| Account Number:                | 1517412011202 540.CN.15FE.41 1741000000 25255 |                                        |                                                           |
| Chain Order:                   | CON01 CON01-CON02 CON02 CON03                 | Toggle to chose which order you        | u want the                                                |
| Original Authorized<br>Amount: | \$0.00                                        | accounts expended. Here CON(           | )1 will be                                                |
| Current Authorized<br>Amount:  | \$0.00                                        | expended first then CON02 and          | lastly                                                    |
| Previous Paid<br>Expenditure:  | \$0.00                                        | CON03.                                 |                                                           |
| Current Approved<br>Amount:    | \$0.00                                        |                                        |                                                           |
| Current Payment:               | \$0.00                                        | You will not be able to enter in a     | any                                                       |
| Override Chain:                | © Yes ◉ No                                    | 🖌 🛛 dollar amounts. You will do tha    | t 🗌                                                       |
| To-Date Expenditure:           | \$0.00                                        | through the "Contract Modifica         | tion"                                                     |
| Probable Expenditure:          | \$0.00                                        | through the Contract Mounica           |                                                           |
| Account Comments:              | A                                             | tab.                                   |                                                           |
|                                |                                               |                                        |                                                           |
|                                | Ψ                                             |                                        |                                                           |
| Save & Close                   | ta Cancel Cancel & Coce                       |                                        |                                                           |
| Dave a close   pare   Dele     |                                               |                                        |                                                           |
|                                |                                               |                                        |                                                           |

Press "Save & Close."

| Projects:                    | rojects: OR BLM 2014(1) Gr   Return To Projects (All)   Return To List (Projects (All))  Project Info / Design / Construction / Account / Team / Event Log |                          |                                                     |                                    |                                 |                                |                               |                           |                                                      |                   |                                        |                      |                    |
|------------------------------|----------------------------------------------------------------------------------------------------|--------------------------|-----------------------------------------------------|------------------------------------|---------------------------------|--------------------------------|-------------------------------|---------------------------|------------------------------------------------------|-------------------|----------------------------------------|----------------------|--------------------|
|                              |                                                                                                    |                          |                                                     |                                    | Showing acco                    | ount information from          | n period 5 INS.               |                           |                                                      |                   |                                        |                      |                    |
| Search<br>Keywor<br>Apply Se | Search Filters:       Keyword       Account Type       Apply Search                                                                                        |                          |                                                     |                                    |                                 |                                |                               |                           |                                                      |                   |                                        |                      |                    |
| Add New                      | Account It                                                                                                    | ems 1-3 of 3             |                                                     |                                    |                                 |                                |                               |                           |                                                      |                   | 1                                      |                      |                    |
| Actions                      | <u>Account</u><br><u>Code</u> ▼                                                                                                    | Account<br>Description • | Account Number •                                    | Original<br>Authorized<br>Amount v | Current<br>Authorized<br>Amount | Previous Paid<br>Expenditure v | Current<br>Approved<br>Amount | Curro                     | ent<br><u>Current</u><br><u>Payment</u> <del>v</del> | Override<br>Chain | <u>To Date</u><br><u>Expenditure</u> • | Probable<br>Amount • | Account<br>Comment |
| 1 D                          | CON01                                                                                                    | Main account             | 15A7412011202<br>R40.CN.15F0.41<br>1741000000       | \$680,295.80                       | \$1,006,094.80                  | \$158,441.60                   | \$0.00                        | CON01-<br>CON02-<br>CON03 | \$0.00                                               | No                | \$158,441.60                           | \$1,075,517.48       |                    |
| 9 Þ                          | CON02                                                                                                    | G310                     | 15A7412011202<br>R40.CN.G310.41<br>1741000000 25255 | \$0.09                             | \$100,000.00                    | \$4,000.00                     | \$0.00                        | CON01-<br>CON02-<br>CON03 | \$0.00                                               | No                | \$4,000.00                             | \$0.00               |                    |
| 1 D                          | CON03                                                                                                    | 15FE                     | 1517412011202<br>540.CN.15FE.41<br>1741000000 25255 | \$0.0)                             | \$0.00                          | \$0.00                         | \$0.00                        | CON01-<br>CON02-<br>CON03 | \$0.00                                               | No                | \$0.00                                 | \$0.00               |                    |
|                              |                                                                                                    |                          | Construction Totals                                 | \$680,295.8                        | \$1,106,094.80                  | \$162,441.60                   | \$0.00                        |                           | \$0.00                                               |                   | \$162,441.60                           | \$1,075,517.48       |                    |
|                              |                                                                                                    |                          | Construction E                                      | ngineering Totals                  | \$0.00                          |                                |                               |                           |                                                      |                   | \$0.00                                 | \$0.00               |                    |
| Add New                      | Account It                                                                                                    | ems 1-5 of 5             |                                                     |                                    |                                 |                                |                               |                           |                                                      |                   |                                        |                      |                    |
|                              |                                                                                                    |                          |                                                     |                                    |                                 |                                |                               |                           |                                                      |                   |                                        |                      |                    |
| Th                           | The new account is now added. There is nothing under the "Current Authorized Amount" because the CM has not been entered.                                  |                          |                                                     |                                    |                                 |                                |                               |                           |                                                      |                   |                                        |                      |                    |

| Projects: Of | Vrojects: OR BLM 2014(1) Gr Constructions         Image: All projects (All)   Return To List (Construction) |                              |                                 |                              |                              |               |                   |                                    |                     |
|--------------|----------------------------------------------------------------------------------------------------|------------------------------|---------------------------------|------------------------------|------------------------------|---------------|-------------------|------------------------------------|---------------------|
| Project In   | Project Info Design Construction Account Team Event Log                                                     |                              |                                 |                              |                              |               |                   |                                    |                     |
| (Core V      | Contract Status                                                                                             | s Y Progress Payment Y SubCo | ntractors 🗸 Labor/Equipment 🏹 D | aily Reports 🗸 Daily Diary 🏹 | Cla ms Contract Modificatio  | ons \         |                   |                                    |                     |
| Proj         | ect Number:                                                                                                 | OR BLM 2014(1) Project Na    | ame: Grizzly Mountain Road Resu | rfacing Contract Number      | : DTFH70-14-C-12345 State    | s: OR         |                   |                                    |                     |
| Search F     | ilters:                                                                                                    |                              |                                 |                              |                              |               |                   |                                    |                     |
| Contract     | Keywo<br>Modification Ty                                                                                    | rpe 🗨                        | CM Initiated by [select]        |                              |                              |               |                   |                                    |                     |
| Apply Sear   | rch                                                                                                    |                              |                                 |                              |                              |               |                   |                                    |                     |
| Add New Co   | ontract Modificati                                                                                          | ion Items 1-11 of 11         |                                 |                              |                              |               |                   |                                    |                     |
| Actions      | Number <b>v</b>                                                                                             | Modification Type <b>v</b>   | Description                     | CM Initiated by              | Modification Amount <b>*</b> | <u>Days</u> v | <u># Issues</u> • | Obligation                         | CO Signature Date v |
| 엽 7          | 001                                                                                                    | Change Order                 | Traffic Control cost more       | Joint FHWA/Contractor        | \$0.00                       | 0             | 0                 | CON01 \$0.00                       | -                   |
| 21           | 002                                                                                                    | Administrative Change        |                                 |                              | \$150,000.00                 | 0             | 1                 | CON01 \$150,000.00<br>CON02 \$0.00 | Apr 17, 2014        |
| 3 D          | 003                                                                                                    | Supplemental Agreement       |                                 |                              | -\$20,000.00                 | 0             | 1                 | CON01 \$0.00<br>CON02 \$0.00       | -                   |
| 3 I          | 004                                                                                                    | Supplemental Agreement       |                                 | FHWA/Construction            | \$24,200.00                  | 0             | 1                 | CON01 \$24,200.00                  | Aug 28, 2012        |
| 3 I          | 005                                                                                                    | Supplemental Agreement       | VEQ for seeding                 |                              | -\$42.03                     | 0             | 1                 | CON01 -\$42.03                     | -                   |
| 21           | 006                                                                                                    | Administrative Change        |                                 |                              | \$0.00                       | 0             | 0                 | CON01 \$150,000.00<br>CON02 \$0.00 | Apr 17, 2014        |
| 3 I          | 007                                                                                                    | Supplemental Agreement       |                                 |                              | \$10,182.68                  | 0             | 1                 | CON01 \$0.00<br>CON02 \$0.00       | Apr 12, 2014        |
| 21           | 008                                                                                                    |                              |                                 |                              | \$0.00                       | 0             | 0                 | CON01 \$0.00<br>CON02 \$0.00       | -                   |
| 21           | 009                                                                                                    |                              |                                 |                              | -\$150.00                    | 0             | 1                 | CON01 -\$150.00<br>CON02 \$0.00    | -                   |
| 1 P          | 011                                                                                                    | Supplemental Agreement       |                                 |                              | \$1,599.00                   | 0             | 1                 | CON01 \$1,599.00<br>CON02 \$0.00   | Apr 23, 2014        |
| 1 P          | 12       012       012       0       0       CON01 \$0.00<br>CON02 \$100,000.00       Jul 01, 2014          |                              |                                 |                              |                              |               |                   |                                    |                     |
|              | Totals         \$165,789.65         0         \$425,606.97                                                  |                              |                                 |                              |                              |               |                   |                                    |                     |
| Add New Co   | ontract Modificati                                                                                          | ion Items 1-11 of 11         |                                 |                              |                              |               |                   |                                    |                     |

Now that all accounts need are in the "Accounts" tab, go to the "Contract Modification" tab and click on "Add New Contract Modification"

| Projects: OR BLM 2014(1) Gr Constructions                                                                                                    |                           | o Projects (All)   Return To List (            | Contract Modifications) |
|----------------------------------------------------------------------------------------------------|---------------------------|------------------------------------------------|-------------------------|
| Project Info V Design Construction Account V Team V Event Log                                                                                |                           |                                                |                         |
| Core Contract Status Progress Payment SubContractors Labor/Equipment Daily Reports Daily Diary Claims Contract Modifications                 |                           |                                                |                         |
| Project Number: OR BLM 2014(1) Project Name: Grizzly Mountain Road Resurfacing Contract Number: DTFH70-14-C-12345 States: OF                 | Enter                     | in the CM                                      |                         |
| Save & Close Save Cancel Print Preview                                                                                                    | numb                      | or and                                         | licates a required fi   |
| Contract Modification                                                                                                    | nunit                     |                                                |                         |
| Contract Modification 0013                                                                                                    | press                     | save.                                          |                         |
| Number:                                                                                                    | •                         |                                                | J                       |
|                                                                                                    |                           |                                                |                         |
| Projects: OR BLM 2014(1) Gr Constructions: Contract Modifications                                                                            |                           | ojects (All)   Return To List (Contra          | act Modifications) 🕐    |
| Project Info V Design V Construction V Account V Team V Event Log                                                                            |                           |                                                |                         |
| Core & Contract Status & Progress Payment & SubContractors & Labor/Equipment & Daily Reports & Daily Diary & Claims & Contract Modifications |                           |                                                | SII                     |
|                                                                                                    |                           |                                                |                         |
| Project Number: OR BLM 2014(1) Project Name: Grizzly Mountain Road Resurfacing Contract Number: DTFH70-14-C-12345 States: OR                 |                           |                                                |                         |
| Save & Close     Save     Delete     Cancel & Close     Print Preview     * in                                                               | ndicates a required field | Contract Modification In                       | nfo 🖃                   |
| Contract Modification                                                                                                    |                           | Created: 08-14-2014 10:3<br>By: Samantha Gould | 4:38                    |
| Contract Modification 0013                                                                                                    |                           | Modified: 08-14-2014 10:3                      | 4:38                    |
| Number:                                                                                                    |                           | By: Samantha Gould                             |                         |
| Contract Modification Type:                                                                                                    |                           | Issues                                         |                         |
| FAR Authority: [select]                                                                                                    |                           |                                                | Add New Issue           |
|                                                                                                    |                           |                                                |                         |
| Description:<br>B I U ≣ ≣ ≣ II II ♥                                                                                                    |                           |                                                |                         |
|                                                                                                    |                           |                                                |                         |
|                                                                                                    |                           |                                                |                         |
|                                                                                                    | Once you                  | press                                          |                         |
|                                                                                                    | save this                 | is what                                        |                         |
|                                                                                                    | Suve, this                |                                                |                         |
| CM Initiated by: [select]                                                                                                    | your scree                | en will 🔰                                      |                         |
| Contract Time 0 day(s)<br>Increase/Decrease:                                                                                                 | look like.                | You will                                       |                         |
| Total Contract \$0.00<br>Modification Amount:                                                                                                | have mor                  | e tabs.                                        |                         |
| Aggregate Amount: \$0.00                                                                                                    |                           |                                                |                         |
| Schedule(s) Awarded This None                                                                                                    |                           |                                                |                         |

| Projects: OR BLM 2014(1) Gr.                                                                                                 | <u>Constructions: Contract Modifications</u><br>Construction Account Team Event Log |                                                               | ∢ <u>Return To Pr</u>                   | ojects (All)   Return To List (Contract Modifications) 3                                                                |  |  |  |
|----------------------------------------------------------------------------------------------------|-------------------------------------------------------------------------------------|---------------------------------------------------------------|-----------------------------------------|----------------------------------------------------------------------------------------------------|--|--|--|
| Core Contract Status                                                                                                    | $\langle$ Progress Payment $\langle$ SubContractors $\langle$ Labor/Equ<br>Items    | ipment V Daily Reports V Daily Diary V Claims Contract Modifi | ications                                |                                                                                                    |  |  |  |
| Project Number: OR BLM 2014(1) Project Name: Grizzly Mountain Road Resurfacing Contract Number: DTFH70-14-C-12345 States: OR |                                                                                     |                                                               |                                         |                                                                                                    |  |  |  |
| Save & Close Save Delete                                                                                                    | Cancel Cancel & Close Print Preview                                                 |                                                               | * indicates a required field            | Contract Modification Info                                                                                              |  |  |  |
| Contract Modification<br>Contract Modification<br>Number:                                                                    | 0013                                                                                |                                                               |                                         | Created: 08-14-2014 10:34:38<br>By: <u>Samantha Gould</u><br>Modified: 08-14-2014 10:34:38<br>By: <u>Samantha Gould</u> |  |  |  |
| Contract Modification                                                                                                    |                                                                                     | Chasse a Contract T                                           |                                         | Issues 📮                                                                                                    |  |  |  |
| FAR Authority:                                                                                                    | Change Order<br>Supplemental Agreement                                              | Choose a Contract T                                           | ype.                                    | Add New Issue                                                                                                    |  |  |  |
| Contract Modification                                                                                                    | Administrative Change<br>EEBACS Reconciliation                                      |                                                               |                                         |                                                                                                    |  |  |  |
|                                                                                                    |                                                                                     |                                                               |                                         |                                                                                                    |  |  |  |
| CM Initiated by:                                                                                                    | [select]                                                                            | Change Order =                                                | Unilateral CM                           |                                                                                                    |  |  |  |
| Contract Time<br>Increase/Decrease:                                                                                          | 0 day(s)                                                                            | Supplemental Agreement =                                      | Bilateral CM                            |                                                                                                    |  |  |  |
| Total Contract<br>Modification Amount:                                                                                       | \$0.00                                                                              | Administrative Change =                                       | Pen & Ink chai                          | nges,                                                                                                    |  |  |  |
| Aggregate Amount:                                                                                                    | \$0.00                                                                              |                                                               | changing acco                           | unt                                                                                                    |  |  |  |
| Schedule(s) Awarded This<br>CM:                                                                                              | None                                                                                |                                                               | information, e                          | etc.                                                                                                    |  |  |  |
| Award/Exercise Additional<br>Schedules?                                                                                      | none                                                                                | EEBACS Reconciliation =                                       | If you need to contact the Fin Engineer | reconcile,<br>nal Review                                                                                                |  |  |  |

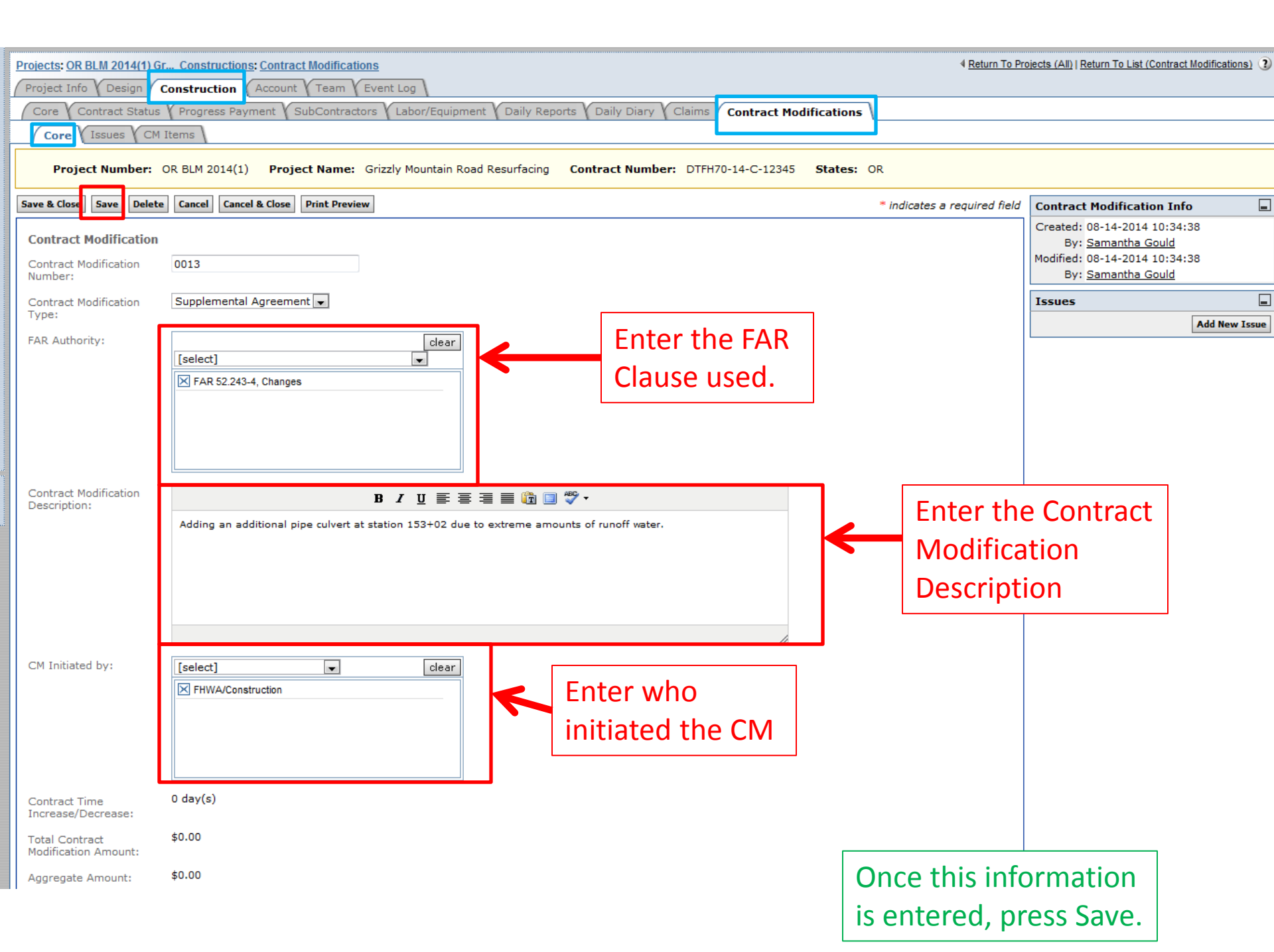

| Projects: OR BLM 2014(1) Gr., Constructions: Contract Modifications 0013 Project Info Design Construction Account Team Event Log                                                                                                    | 4 Return To Projects (All)   Return To List (Contract Modifications) |
|----------------------------------------------------------------------------------------------------|----------------------------------------------------------------------|
| Core Contract Status Progress Payment SubContractors Labor/Equipment Daily Reports Daily Diary Claims Contract Modifications Core Issues Mittems Project Number: OR BLM 2014(1) Project Name: Grizzly Mountain Road Resurfacing Contract Number: DTFH70-14-C-12345 States: OR |                                                                      |
| Contract Modification Number: 0013                                                                                                    |                                                                      |
| Search Filters:       Keyword       Area of Work Affected <ul> <li>Designation</li> <li>Beneficial</li> <li>Detrimental</li> <li>Contractual Effects of Change</li> <li>Reason for Issue</li> </ul> Apply Search                                                              |                                                                      |
| No Records Found. Add New Issue                                                                                                    |                                                                      |
| At this point, you will leave the<br>"Core" tab and go to the "Issues"<br>tab and create a new issue.                                                                                                    |                                                                      |
|                                                                                                    |                                                                      |

This is where you will enter your items.

| Projects: OR BLM 2014(1)<br>Project Info Design                                                                              | Gr Constructions: Contract Modifications 0013 Construction Account Team Event Log                                                                                                    |                                                                                                    |  |  |  |  |  |
|----------------------------------------------------------------------------------------------------|----------------------------------------------------------------------------------------------------|----------------------------------------------------------------------------------------------------|--|--|--|--|--|
| Core Contract Status Progress Payment SubContractors Labor/Equipment Daily Reports Daily Diary Claims Contract Modifications |                                                                                                    |                                                                                                    |  |  |  |  |  |
| Project Number:                                                                                                    | OR BLM 2014(1) Project Name: Grizzly Mountain Road F                                                                                                    | Resurfacing Contract Number: DTFH70-14-C-12345 States: OR                                                    |  |  |  |  |  |
| Save & Close Save Cance                                                                                                    | 1                                                                                                    | When ADDING new items, you will click<br>on "Add Pay Item From Master List."                                 |  |  |  |  |  |
| Added Pay Items:<br>Modify Pay Item in<br>Project List:<br>Deleted Items:                                                    | Add Pay Item From Master List<br>Modify Pay Item In Project List<br>[Select]                                                                                                    | When DELETING, REDUCING or<br>INCREASING an items, you will click on<br>"Modify Pay Item From Project List." |  |  |  |  |  |
| Issue Time<br>Increase/Decrease (in<br>days):<br>Designation:                                                                | Beneficial Detrimental                                                                                                    | DO NOT DELETE ANY ITEMS!!!!!                                                                                 |  |  |  |  |  |
| Reason for Issue:                                                                                                    | <ul> <li>search here</li> <li>Response to Error in Contract</li> <li>Response to Omission in Contract</li> <li>Response to Error in Information Furnished By C</li> <li>Response to Act of God</li> <li>Image: Contract of Contract</li> <li>0 of 12 selected [ show selected ] [ show all ]</li> </ul> |                                                                                                    |  |  |  |  |  |

| Projects: OR BLM 2014(1) G          | r Constructions: Contract Modifications 0013                                                                             |                                           |
|-------------------------------------|----------------------------------------------------------------------------------------------------|-------------------------------------------|
| Project Info V Design Y             | Construction Account Team Event Log                                                                                      |                                           |
| Core Contract Status                | $\gamma$ Progress Payment $\gamma$ SubContractors $\gamma$ Labor/Equipment $\gamma$ Daily Reports $\gamma$ Dail          | y Diary Claims Contract Modifications     |
| Core Issues C                       | M Items                                                                                                    |                                           |
| Project Number:                     | OR BLM 2014(1) Project Name: Grizzly Mountain Road Resurfacing Contrac                                                   | t Number: DTFH70-14-C-12345 States: OR    |
| Save & Close Save Cance             | 4                                                                                                    |                                           |
|                                     | Contract Mod                                                                                                    | Once you have selected to "Add Pay        |
| Issue Number:                       | 1                                                                                                    | Item From Master List" start typing in    |
| Added Pay Items:                    | Pay Item:                                                                                                    | the <b>item number</b> and the items will |
|                                     | 152                                                                                                    | start to nonulate from the master nav     |
|                                     | 15201-0000 N CONSTRUCTION SURVEY AND STAKING LPSM<br>15205-0000 N SLOPE, REFERENCE, AND CLEARING AND GRUBBING STAKE LPSM | start to populate nom the master pay      |
|                                     | 15206-0000 N SLOPE, REFERENCE, AND CLEARING AND GRUBBING STAKE STA                                                       | Item list. Choose the item you need.      |
|                                     | 15210-0000 N CENTERLINE, REESTABLISHMENT STA                                                                             |                                           |
|                                     | 15210-2000 N CENTERLINE, REFERENCING AND REESTABLISHMENT STA                                                             |                                           |
|                                     | 15210-3000 N CENTERLINE, VERIFICATION AND STAKING STA                                                                    |                                           |
|                                     | 15210-4000 N CENTERLINE, ESTABLISHMENT STA                                                                               |                                           |
|                                     | 15214-0000 N SURVEY AND STAKING, MISCELLANEOUS LPSM<br>15214-1000 N SURVEY AND STAKING, BRIDGE LPSM                      |                                           |
|                                     | 15214-2000 N SURVEY AND STAKING, RETAINING WALL LPSM                                                                     | <b>•</b>                                  |
|                                     | Pay Item Type*:                                                                                                    |                                           |
|                                     |                                                                                                    |                                           |
|                                     | Accounts:                                                                                                    |                                           |
|                                     | CON01 Main account: 0                                                                                                    |                                           |
|                                     | CON02 G310: 0                                                                                                    |                                           |
|                                     |                                                                                                    |                                           |
|                                     | CON03 15FE: 0                                                                                                    |                                           |
|                                     | Unit Price:                                                                                                    |                                           |
|                                     | \$                                                                                                    |                                           |
|                                     | Quantity:                                                                                                    |                                           |
|                                     | 0<br>Total Bring                                                                                                    |                                           |
|                                     | \$0.00                                                                                                    |                                           |
|                                     | Add Pay Item From Master List                                                                                            |                                           |
| Modify Pay Item in<br>Project List: | Modify Pay Item In Project List                                                                                          |                                           |
| Deleted Items:                      | [ -+]                                                                                                    |                                           |

| Projects: OR BLM 2014(1) Gr         | Constructions: Contract Modifications 0013                                                                                                    |                                |
|-------------------------------------|----------------------------------------------------------------------------------------------------|--------------------------------|
| Project Info V Design               | Construction Account V Team V Event Log                                                                                                    |                                |
| Core Contract Status                | $\gamma$ Progress Payment $\gamma$ SubContractors $\gamma$ Labor/Equipment $\gamma$ Daily Reports $\gamma$ Daily Diary $\gamma$ Claim $\gamma$ C | ontract Modifications          |
| Core Issues CM                      | Items                                                                                                    |                                |
|                                     |                                                                                                    |                                |
| Project Number: O                   | R BLM 2014(1) Project Name: Grizzly Mountain Road Resurfacing Contract Number: DTFH/0-14                                                         | -C-12345 States: OR            |
| Save & Close Save Cancel            |                                                                                                    | * indicates                    |
|                                     |                                                                                                    |                                |
|                                     | Contract Modification Numbe                                                                                                    | r: 0013                        |
|                                     |                                                                                                    | Calastad Deviltaria            |
| Issue Number:                       |                                                                                                    | Selected Pay Item              |
| Added Pay Items:                    | Pay Item:                                                                                                    |                                |
|                                     | 15201-0000 N CONSTRUCTION SURVEY AND STAKING LPSM                                                                                                | This information will nonulate |
|                                     |                                                                                                    |                                |
|                                     | Pay Item #: 15201- Pay Item CONSTRUCTION SURVEY AND<br>0000 Description: STAKING                                                                 | once you select your Pay Item  |
|                                     | Pay Item Type: N Pay Unit (U.S. LPSM                                                                                                    | once you select your ruy item  |
|                                     | Pay Unit (Metric LPSM                                                                                                    |                                |
|                                     | Units):                                                                                                    | Select your Schedule This is   |
|                                     |                                                                                                    | Sciect your Sciedule. This is  |
|                                     |                                                                                                    | the same thing as an Option.   |
|                                     | Line Item Number*:                                                                                                    |                                |
|                                     | 7030                                                                                                    | Entervour Line Item Number     |
|                                     | Supplemental Description:                                                                                                    | Enter your Line item Number.   |
|                                     | CM 0013                                                                                                    | Should be in the 7000s         |
|                                     |                                                                                                    | Should be in the 70003.        |
|                                     | <b>*</b>                                                                                                    |                                |
|                                     | Pay Item Type*:                                                                                                    | Enter the Supplemental         |
|                                     | N: Normal pay item                                                                                                    | Enter the Supplemental         |
|                                     | Accounts:                                                                                                    | Description. Always enter the  |
|                                     | CON01 Main account: \$ 1000.00                                                                                                    |                                |
|                                     | CON02 G310: \$ 0                                                                                                    | CIVI number                    |
|                                     | CON03 15FE: \$ 0                                                                                                    |                                |
|                                     | Unit Price:                                                                                                    |                                |
|                                     | \$1,000.00                                                                                                    |                                |
|                                     | Quantity:<br>100% LPSM                                                                                                    |                                |
|                                     | Total Price:                                                                                                    |                                |
|                                     | \$1,000.00                                                                                                    |                                |
|                                     | Delete                                                                                                    |                                |
|                                     | Add Pay Item From Master List                                                                                                    |                                |
| Modify Pay Item in<br>Project List: | Modify Pay Item In Project List                                                                                                    |                                |
| Deleted Items:                      | [select]                                                                                                    |                                |

| Projects: OR BLM 2014(1) Gr | Constructions: Contract Modifications 0013                                                                         |                                       |
|-----------------------------|----------------------------------------------------------------------------------------------------|---------------------------------------|
| Project Info V Design V Co  | onstruction Account Team Event Log                                                                                 |                                       |
| Core Contract Status        | Progress Payment V SubContractors V Labor/Equipment V Daily Reports V Daily Diary V Claims V Contract Modification | ons                                   |
| Core Issues CM 1            | Items                                                                                                    |                                       |
| Project Number: OR          | BLM 2014(1) Project Name: Grizzly Mountain Road Resurfacing Contract Number: DTFH70-14-C-12345 State               | s: OR                                 |
| Save & Close Save Cancel    |                                                                                                    | * indicates                           |
|                             | Contract Modification Number: 0013                                                                                 |                                       |
| Issue Number:               | 1                                                                                                    |                                       |
| Added Pay Items:            | Pay Item:                                                                                                    |                                       |
|                             | 15201-0000 N CONSTRUCTION SURVEY AND STAKING LPSM                                                                  | Enter the new items two               |
|                             |                                                                                                    | Enter the pay item type.              |
|                             | Pay Item #: 15201- Pay Item CONSTRUCTION SURVEY AND<br>0000 Description: STAKING                                   | Usually always normal                 |
|                             | Pay Item Type: N Pay Unit (U.S. LPSM                                                                               |                                       |
|                             | Pay Unit (Metric LPSM                                                                                              |                                       |
|                             | Units):                                                                                                    | Enter the amount of units             |
|                             | Schedule*:                                                                                                    | added Make sure it is the             |
|                             |                                                                                                    |                                       |
|                             | Line Item Number*:                                                                                                 | <b>correct account</b> . For this CM, |
|                             | 7030                                                                                                    |                                       |
|                             | Supplemental Description:                                                                                          | we are adding items but we            |
|                             |                                                                                                    | are not adding items to specific      |
|                             | -                                                                                                    | are not during items to specific      |
| l ſ                         | Pay Item Type*:                                                                                                    | accounts, just adding the funds       |
|                             | N: Normal pay item                                                                                                 | under chacific accounts               |
|                             | Accounts:                                                                                                    | under specific accounts.              |
|                             | CON01 Main account: \$ 1000.00                                                                                     | Therefore you can put it under        |
|                             | CON02 G310: \$ 0                                                                                                   | the first account in your chain       |
|                             | CON03 15FE: \$ 0                                                                                                   |                                       |
|                             | Unit Price:                                                                                                    | (CONUT shown in the                   |
|                             | \$1,000.00                                                                                                    | "Accounts" tab)                       |
|                             | Quantity:<br>100% LPSM                                                                                             |                                       |
|                             | Total Price:                                                                                                    |                                       |
| <b>L</b>                    | \$1,000.00                                                                                                    | Enter the unit price.                 |
|                             | Delete                                                                                                    |                                       |
| Modify Pay Item in          | Modify Pay Item In Project List                                                                                    | This information will populate.       |
| Project List:               |                                                                                                    |                                       |

Deleted Items:

[select]

| Projects: OR BLM 2014(1) Gr.        | Constructions: Contract Modifications 0013                            |                            |                     |                             | To Projects (All)   Return T |
|-------------------------------------|-----------------------------------------------------------------------|----------------------------|---------------------|-----------------------------|------------------------------|
| Project Info V Design V C           | onstruction Account Team Event Log                                    |                            |                     |                             |                              |
| Core Contract Status                | Progress Payment V SubContractors V Labor/Equipment V Daily Reports   | Daily Diary Claims         | Contract Modificati | ions                        |                              |
| Core Issues CM                      | Items                                                                 | L                          |                     |                             |                              |
|                                     | X                                                                     |                            |                     |                             |                              |
| Project Number: OR                  | 8 BLM 2014(1) Project Name: Grizzly Mountain Road Resurfacing Control | tract Number: DTFH70-14    | 14-C-12345 State    | es: OR                      |                              |
| Save & Close Save Cancel            |                                                                       |                            |                     |                             | * indicates                  |
|                                     |                                                                       |                            |                     |                             |                              |
|                                     |                                                                       | Contract Modification Numb | ber: 0013           |                             |                              |
|                                     |                                                                       |                            |                     |                             |                              |
| Issue Number:                       | 1                                                                     |                            |                     |                             |                              |
| Added Pay Items:                    | Pay Item:                                                             |                            |                     |                             |                              |
|                                     | 15201-0000 N CONSTRUCTION SURVEY AND STAKING LPSM                     | 2                          |                     |                             |                              |
|                                     |                                                                       |                            |                     |                             |                              |
|                                     | Pay Item #: 15201- Pay Item CONSTRUCTION                              | SURVEY AND                 |                     |                             |                              |
|                                     | Pay Item Type: N Pay Unit (U.S. LPSM                                  |                            |                     |                             |                              |
|                                     | Units):                                                               |                            |                     | ke cure veu ere coving v    | our work                     |
|                                     | Units):                                                               |                            |                     | ike sure you are saving y   | OUT WOLK.                    |
|                                     |                                                                       |                            |                     |                             |                              |
|                                     | Schedule*:                                                            |                            |                     |                             |                              |
|                                     |                                                                       |                            |                     |                             |                              |
|                                     | 7030                                                                  |                            |                     |                             |                              |
|                                     | Supplemental Description:                                             |                            | No                  | te. When you select yo      | uritom                       |
|                                     | CM 0013                                                               |                            |                     | te. When you select yo      |                              |
|                                     |                                                                       |                            | fro                 | m the project list or the   | master                       |
|                                     |                                                                       |                            |                     |                             |                              |
|                                     | Pay Item Type*:                                                       |                            | list                | and it populates the        |                              |
|                                     | N: Normal pay item                                                    |                            | inf                 | armation you will need      | to coroll                    |
|                                     | Accounts:                                                             |                            |                     | ormation, you will need     |                              |
|                                     | CON01 Main account: \$ 1000.00                                        |                            | dov                 | wn hecause it takes vou     | to the                       |
|                                     | CON02 G310: \$ 0                                                      |                            |                     | with beeddate the takes you |                              |
|                                     |                                                                       |                            | top                 | o of the page.              |                              |
|                                     | CON03 15FE: \$ 0                                                      |                            |                     | 1 0                         |                              |
|                                     | Unit Price:                                                           |                            |                     |                             |                              |
|                                     | \$1,000.00                                                            |                            |                     |                             |                              |
|                                     | 100% LPSM                                                             |                            |                     |                             |                              |
|                                     | Total Price:                                                          |                            |                     |                             |                              |
|                                     | \$1,000.00                                                            |                            |                     |                             |                              |
|                                     | Delete                                                                | Now you d                  | can add t           | the rest of your new        |                              |
| r                                   | Add Pay Item From Master List                                         | itoms or m                 |                     | to modifying your items     |                              |
|                                     |                                                                       |                            |                     | to mounying your items      | ) <b>.</b>                   |
| Modify Pay Item in<br>Project List: | Modify Pay Item In Project List                                       | L                          |                     |                             |                              |

Deleted Items:

Items: [select]

|                                                                 | Unit Price:<br>\$ 30.00<br>Quantity:<br>200<br>Total Price:<br>\$6.000.00                                                                                                    | Make sure you are saving your work.        |
|-----------------------------------------------------------------|----------------------------------------------------------------------------------------------------|--------------------------------------------|
|                                                                 | Delete           Pay Item:           20701-1200 N EARTHWORK GEOTEXTUE TYPE IV-R SOVD                                                                                              |                                            |
|                                                                 | 20701-1300 N EARTHWORK GEOTEXTILE, TYPE IV-B SQYD       Pay Item #: 20701-       1300       Description: TYPE IV-B       Pay Item Type: N       Pay Unit (U.S. SQYD       Units): |                                            |
|                                                                 | Schedule*:<br>A<br>Line Item Number*:<br>7032<br>Supplemental Description:<br>(Riprap Headwall) CM 0013                                                                           |                                            |
|                                                                 | Pay Item Type*:<br>N: Normal pay item Accounts: CON01 Main account: 5 SQYD CON02 G310: 0 SQYD                                                                                     |                                            |
|                                                                 | CON03 15FE: 0 SQYD<br>Unit Price:<br>\$ 5.50<br>Quantity:<br>5<br>Total Price:<br>\$27.50<br>Delete                                                                               | You can also modify<br>items. However, for |
| Modify Pay Item in<br>Project List:                             | Add Pay Item From Master List Modify Pay Item In Project List                                                                                                    | adding new items.                          |
| Deleted Items:<br>Issue Time<br>Increase/Decrease (in<br>days): | [select]<br>0                                                                                                    |                                            |

Designation:

Beneficial Detrimental

|                                                                        | CON03 15FE: 0 SQYD                                                                                                    |                                                                                                    |
|------------------------------------------------------------------------|----------------------------------------------------------------------------------------------------|----------------------------------------------------------------------------------------------------|
|                                                                        | Unit Price:<br>\$ 5.50<br>Quantity:<br>5 SQYD<br>Total Price:<br>\$27.50<br>Delete                                                                                                    | Once you are completed<br>with adding and modifying<br>items, continue with the<br>bottom of the issue. |
| Modify Pay Item in                                                     | Add Pay Item From Master List<br>Modify Pay Item In Project List                                                                                                    |                                                                                                    |
| Project List:<br>Deleted Items:<br>Issue Time<br>Increase/Decrease (in | [select]                                                                                                    | Enter how many days have been added/deleted from the contract                                           |
| Designation:                                                           | 🔊 Beneficial 🔊 Detrimental                                                                                                    | Typically a CM is always Beneficial                                                                     |
|                                                                        | Response to Error in Contract      Response to Omission in Contract      Response to Error in Information Furnished By      Response to Act of God      O of 12 selected [ show selected ] [ show all ]    |                                                                                                    |
| Area of Work Affected:                                                 | search here     Aggregate - Base / Subbase     Aggregate - Minor     Aggregate - Surface Course     Asphalt - Pavement     Asphalt - Surface Treatment     o of 47 selected [ show selected ] [ show all ] | This is the same thing<br>on the Database Form                                                          |
| Contractual Effects of<br>Change:                                      | search here     Added Work (Negotiated)     Added Work (Overtime)     Overruns/ Underruns     Deleted Work                                                                                                 | This is the net amount of the CM. This should                                                           |
| Issue Contract<br>Increase/Decrease:                                   | Technical Improvement to Contract       0 of 14 selected [show selected] [show all]       \$13,077.50                                                                                                    | <ul><li>match the bottom of the WFLHD-10 form if</li><li>obligation funds are not used.</li></ul>       |

|   | Designation:                         | 🖲 Beneficial 🔘 Detrimental                                                |                       |
|---|--------------------------------------|---------------------------------------------------------------------------|-----------------------|
|   | Reason for Issue:                    | +  Search here                                                            |                       |
|   |                                      | Response to Error in Contract                                             |                       |
|   |                                      | Response to Omission in Contract                                          |                       |
|   |                                      | Response to Error in Information Furnished By C                           |                       |
|   |                                      | Response to Act of God                                                    |                       |
|   |                                      | 1 of 12 selected [ show selected ] [ show all ]                           |                       |
|   |                                      |                                                                           |                       |
|   | Area of Work Affected:               | Curb / Gutter                                                             |                       |
|   |                                      | Drainage - Culvert                                                        |                       |
|   |                                      | Drainage - Ditches / Channels                                             |                       |
|   |                                      | 🗹 Drainage - Other                                                        |                       |
|   |                                      | 🗖 Drilling 🗸                                                              |                       |
|   |                                      | 1 of 47 selected [ show selected ] [ show all ]                           |                       |
|   | Contractual Effects of               | 🔹 🖉 search here                                                           |                       |
|   | Change:                              | Deleted Work                                                              |                       |
|   |                                      | Technical Improvement to Contract                                         |                       |
|   |                                      | Value Engineering                                                         |                       |
|   |                                      | V Other Value Improvement to Contract                                     |                       |
|   |                                      | Increase in Contract time I of 14 selected [ show selected ] [ show all ] |                       |
|   |                                      |                                                                           |                       |
|   | Issue Contract<br>Increase/Decrease: | -\$7+,20                                                                  |                       |
|   | Issue Description:                   | B / U ≣ ≣ ≣ 🛅 🛱 🕶                                                         |                       |
|   |                                      |                                                                           |                       |
|   |                                      |                                                                           |                       |
|   |                                      |                                                                           |                       |
|   |                                      |                                                                           |                       |
|   |                                      |                                                                           | nce vou are completed |
|   |                                      |                                                                           |                       |
|   | Supporting Documents:                | Add Document                                                              | ck on "Save & Close." |
|   |                                      |                                                                           |                       |
| ľ | Save & Close Save Delete             | Cancel Cancel & Close                                                     |                       |
|   |                                      |                                                                           |                       |

| Projects: OR BLM 2014(1) Gr., Constructions: Contract Modifications 0013 |                                         |                                    |                   |                  |
|--------------------------------------------------------------------------|-----------------------------------------|------------------------------------|-------------------|------------------|
| Core Contract Status Progress Payment SubContractors Labor/Equ           | pment V Daily Reports V Daily Diary V C | Claim Contract Modifications       |                   |                  |
| Core Sissues CM Items                                                    | · · · · ·                               |                                    |                   |                  |
| Project Number: OR BLM 2014(1) Project Name: Grizzly Mountain            | load Resurfacing Contract Number: D     | TFH70-14-C-12345 <b>States:</b> OR |                   |                  |
|                                                                          | Contract Modific                        | ation Number: 0013                 |                   |                  |
| Search Filters:                                                          |                                         |                                    |                   |                  |
| Keyword                                                                  | Area of Work Affected                   | <b>_</b>                           |                   |                  |
| Designation 🔘 Beneficial 🔘 Detrimental                                   | Contractual Effects of Change           | •                                  |                   |                  |
| Reason for Issue                                                         | <b>•</b>                                |                                    |                   |                  |
| Apply Search                                                             |                                         |                                    |                   |                  |
| Add New Issue Items 1-1 of 1                                             |                                         |                                    |                   |                  |
| Actions Issue Number T Reason for Issue                                  | Amount Change                           | <u>Time Change (in days)</u> ▼     | Account Number(s) | ssue Description |
| 1 2 I                                                                    | \$13,077.50                             | 0                                  | CON01 \$13,077.50 |                  |
| Add New Issue Items 1-1 of 1                                             |                                         |                                    |                   |                  |
|                                                                          |                                         | •                                  |                   |                  |

Make sure the "Amount Change," "Time Change (in days)" and the "Account Number(s)" are correct.

Once you have verified, go back to the "Core" tab.

| Projects: OR BLM 2014(1) G              | r Constructions: Contract Modifications                          |                                                           | Return To Projects (A) |
|-----------------------------------------|------------------------------------------------------------------|-----------------------------------------------------------|------------------------|
| Project Info V Design                   | Construction Account Team Event Log                              |                                                           |                        |
| Core Contract Status                    | Y Progress Payment V SubContractors V Labor/Equipment V Da       | ily Reports V Daily Diary V Claims Contract Modifications |                        |
| / Core ( Issues ( CM                    | Items                                                            |                                                           |                        |
| Project Number: (                       | OR BLM 2014(1) Project Name: Grizzly Mountain Road Resurfa       | cing Contract Number: DTFH70-14-C-12345 States: OR        |                        |
| Edit Close Print Preview                |                                                                  |                                                           | Contra                 |
| Contract Modification                   | 1                                                                |                                                           | Create                 |
| Contract Modification<br>Number:        | 0013                                                             |                                                           | B<br>Modifie<br>B      |
| Contract Modification<br>Type:          | Supplemental Agreement                                           |                                                           | Issues                 |
| FAR Authority:                          | FAR 52.243-4, Changes                                            |                                                           |                        |
| Contract Modification<br>Description:   | Adding an additional pipe culvert at station 153+02 due to extre | emem amounts of runoff water.                             |                        |
| CM Initiated by:                        | FHWA/Construction                                                |                                                           |                        |
| Contract Time<br>Increase/Decrease:     | 0 day(s)                                                         |                                                           |                        |
| Total Contract<br>Modification Amount:  | \$13,077.50                                                      |                                                           |                        |
| Aggregate Amount:                       | \$13,077.50                                                      |                                                           |                        |
| Schedule(s) Awarded<br>This CM:         | None                                                             | At this point you have entered the                        |                        |
| Award/Exercise Additiona<br>Schedules?: | al None                                                          | CM but you have not "Executed" it.                        |                        |
|                                         |                                                                  | Because the CM is not "Executed,"                         |                        |
| Net Authorization Ch                    | ange                                                             | the items that have been                                  |                        |
| CON01 Main account:                     | \$13,077.50 Obligate                                             |                                                           |                        |
| CON02 G310: \$0.00                      | Obligate                                                         | added/modified are not reflected in                       |                        |
| CON03 15FE: \$0.00                      | Obligate                                                         | the "Grand Summary." Therefore                            |                        |
|                                         |                                                                  | vou need to click on the "Fdit"                           |                        |
| Edit Close Print Preview                |                                                                  |                                                           |                        |
|                                         |                                                                  | putton.                                                   |                        |

Г

| FAR Authority:                                 | FAR 52.243-4, Changes                                             |                               |
|------------------------------------------------|-------------------------------------------------------------------|-------------------------------|
| Contract Modification<br>Description:          | B <i>I</i> <u>U</u> ≡ ≡ ≡ ≡                                       | 🛅 💷 🐡 -                       |
|                                                | Adding an additional pipe culvert at station 153+02 due to extrem | nem amounts of runoff water.  |
|                                                |                                                                   |                               |
|                                                |                                                                   |                               |
|                                                |                                                                   |                               |
| CM Initiated by:                               | FHWA/Construction                                                 | You will now enter all of     |
| Contract Time<br>Increase/Decrease:            | 0 day(s)                                                          | these dates. Make sure all of |
| Total Contract                                 | \$13,077.50                                                       | the dates are in the same     |
| Aggregate Amount:                              | \$13,077.50                                                       | format as if you were to      |
| Schedule(s) Awarded<br>This CM:                | None                                                              | select the date.              |
| Award/Exercise Additiona<br>Schedules?:        | None                                                              |                               |
| Date RFP Sent to<br>Contractor:                | select                                                            |                               |
| Date Negotiations<br>Completed:                | select                                                            |                               |
| Date PR Signed:                                | select clear                                                      |                               |
| Date SF30 Sent to<br>Contractor for Signature: | select clear                                                      |                               |
| Date SF30 Signed By<br>Contractor:             | select clear                                                      |                               |
| Date SF30 Signed By CO                         | select clear                                                      |                               |
| Date CM Work Started:                          | select                                                            |                               |
| Net Authorization Ch                           | ange                                                              |                               |
| CON01 Main account: 5                          | \$ 13,077.50 Obligate 💌                                           |                               |
| CON02 G310: \$ 0.00                            | Obligate 💌                                                        |                               |
| CON03 15FE: \$ 0.00                            | Obligate 💌                                                        |                               |
| Supporting Documents:                          | Add Document                                                      |                               |
| Save & Close Save Delete                       | Cancel Cancel & Close Print Preview                               |                               |

| FAR Authority:                                                                                                    | FAR 52.243-4, Changes                                                                                                    |                                                                                                    |                                                                                                    |                                                                                    |
|----------------------------------------------------------------------------------------------------|----------------------------------------------------------------------------------------------------|----------------------------------------------------------------------------------------------------|----------------------------------------------------------------------------------------------------|------------------------------------------------------------------------------------|
| Contract Modification<br>Description:                                                                                                    | B I <u>U</u> ≣ ≣ ≡                                                                                                    | I 🔳 🚯 💷 💝 •                                                                                                    | -                                                                                                    |                                                                                    |
|                                                                                                    | Adding an additional pipe culvert at station 153+02 due to                                                                                                    | extremem amounts of runoff water.                                                                                                    |                                                                                                    |                                                                                    |
| CM Initiated by:<br>Contract Time<br>Increase/Decrease:<br>Total Contract<br>Modification Amount:<br>Aggregate Amount:<br>Schedule(s) Awarded<br>This CM:<br>Award/Exercise Additional<br>Schedules?:<br>Date RFP Sent to<br>Contractor:<br>Date Negotiations<br>Completed:<br>Date PR Signed:<br>Date SF30 Sent to<br>Contractor for Signature:<br>Date SF30 Signed By<br>Contractor:<br>Date SF30 Signed By CO:<br>Period To Start: | Adding an additional pipe culvert at station 153+02 due to<br>FHWA/Construction<br>0 day(s)<br>\$13,077.50<br>\$13,077.50<br>None<br>None<br>08-04-2014 select clear<br>08-08-2014 select clear<br>08-06-2014 select clear<br>08-08-2014 select clear<br>08-08-2014 select clear<br>08-08-2014 select clear<br>08-08-2014 select clear<br>08-08-2014 select clear<br>08-08-2014 select clear | <ul> <li>The magnetic stream amounts of runoff water.</li> <li>The magnetic stream of the magnetic stream of the magnetic stream</li></ul> | ost important items here are<br>5F30 Signed by CO:" and "Per<br>"Date SF30 Signed by CO:" we<br>ecute" the CM and lock it. The<br>make your items from the<br>ues" tab show up in the "Gra-<br>mary."<br>"Period to Start:," will only a<br>to make changes to the CM<br>period is in progress.<br>want to make any changes to<br>u must clear the date. Howe<br>we already created pay notes | the<br>riod to<br>vill<br>nis<br>and<br>allow<br>while<br>the<br>ever, if<br>a for |
| Date CM Work Started:                                                                                                    | 08-11-2014 select clear                                                                                                    | any CM                                                                                                    | 1 items or you are in the nex                                                                                                    | t pav                                                                              |
| Net Authorization Cha<br>CON01 Main account: \$                                                                                                    | nge<br>13,077.50 Obligate 💌                                                                                                    | period<br>cannot                                                                                                    | from when you created it, you created it, you created it, you created it, you created it, you change the CM.                                                                                                    | ou                                                                                 |
| CON02 G310; \$ 0.00                                                                                                    |                                                                                                    |                                                                                                    |                                                                                                    |                                                                                    |
| CON03 15FE: \$ 0.00                                                                                                    | Obligate 🔍                                                                                                    |                                                                                                    |                                                                                                    | <u> </u>                                                                           |
| Supporting Documents:                                                                                                    | Add Document                                                                                                    | once these save, make                                                                                                    | sure your account is correct                                                                                                    | press<br>first.                                                                    |
| Save & Close Save Delete                                                                                                    | Cancel Cancel & Close Print Preview                                                                                                    | -                                                                                                    | -                                                                                                    |                                                                                    |

| FAR Authority:                                 | FAR 52.243-4, Changes                                             |                                         |
|------------------------------------------------|-------------------------------------------------------------------|-----------------------------------------|
| Contract Modification<br>Description:          | B / U ≣ ≡ ≡ ≡ 🕷                                                   | 1 💷 🐡 -                                 |
|                                                | Adding an additional pipe culvert at station 153+02 due to extrem | em amounts of runoff water.             |
|                                                |                                                                   |                                         |
|                                                |                                                                   |                                         |
|                                                |                                                                   |                                         |
| CM Initiated by:                               | FHWA/Construction                                                 |                                         |
| Contract Time<br>Increase/Decrease:            | 0 day(s)                                                          |                                         |
| Total Contract                                 | \$13,077.50                                                       | Now the fun part! The accounting part.  |
| Aggregate Amount:                              | \$13,077.50                                                       | The Net Authorization Change area       |
| Schedule(s) Awarded<br>This CM:                | None                                                              | should match your SF30.                 |
| Award/Exercise Additional<br>Schedules?:       | None                                                              |                                         |
| Date RFP Sent to<br>Contractor:                | 08-04-2014 select clear                                           |                                         |
| Date Negotiations<br>Completed:                | 08-08-2014 select clear                                           |                                         |
| Date PR Signed:                                | 08-06-2014 select clear                                           |                                         |
| Date SF30 Sent to<br>Contractor for Signature: | 08-08-2014 select clear                                           |                                         |
| Date SF30 Signed By<br>Contractor:             | 08-08-2014 select clear                                           |                                         |
| Date SF30 Signed By CO                         | : 08-11-2014 select clear                                         |                                         |
| Period To Start:                               | 5                                                                 |                                         |
| Date CM Work Started:                          | 08-11-2014 select clear                                           | Notice how the total CM amount self     |
| Net Authorization Cha                          | inge                                                              | nonulatos to the first account. That is |
| CON01 Main account: \$                         | 13,077.50 Obligate                                                | populates to the first account. That is |
| CON02 G310: \$ 0.00                            | Obligate<br>Obligate Deobligate                                   | because we added the quantities to the  |
| CON03 15FE: \$ 0.00                            | Do Not Deobligate Obligate Obligate Portion Deobligate Portion    | first account. You will choose from the |
|                                                |                                                                   | drop down to changes these amounts      |

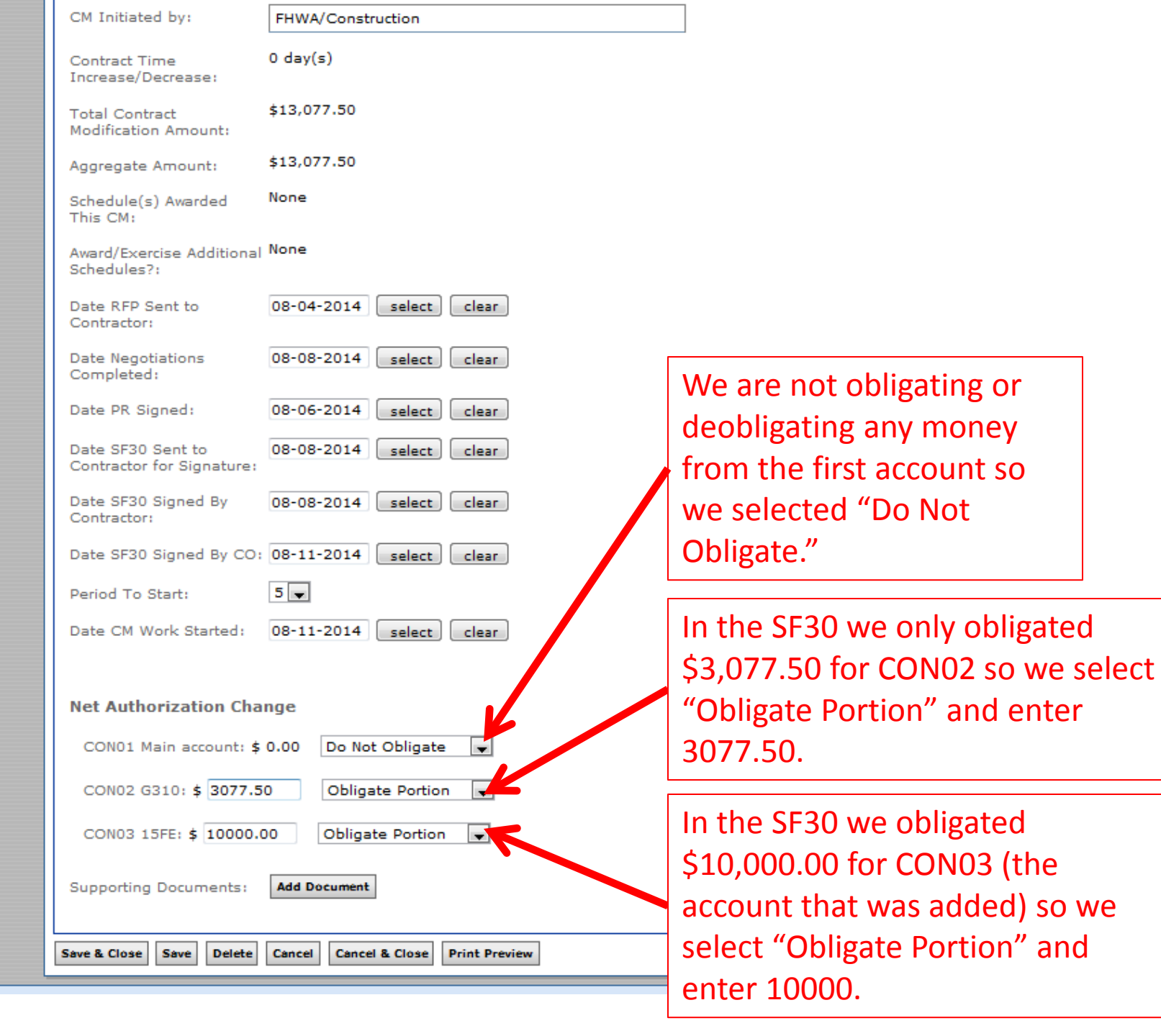

| CM Initiated by:                               | FHWA/Construction                       |  |  |
|------------------------------------------------|-----------------------------------------|--|--|
| Contract Time<br>Increase/Decrease:            | 0 day(s)                                |  |  |
| Total Contract<br>Modification Amount:         | \$13,077.50                             |  |  |
| Aggregate Amount:                              | \$13,077.50                             |  |  |
| Schedule(s) Awarded<br>This CM:                | None                                    |  |  |
| Award/Exercise Additional<br>Schedules?:       | None                                    |  |  |
| Date RFP Sent to<br>Contractor:                | 08-04-2014 select clear                 |  |  |
| Date Negotiations<br>Completed:                | 08-08-2014 select clear                 |  |  |
| Date PR Signed:                                | 08-06-2014 select clear                 |  |  |
| Date SF30 Sent to<br>Contractor for Signature: | 08-08-2014 select clear                 |  |  |
| Date SF30 Signed By<br>Contractor:             | 08-08-2014 select clear                 |  |  |
| Date SF30 Signed By CO:                        | 08-11-2014 select clear                 |  |  |
| Period To Start:                               | 5 💌                                     |  |  |
| Date CM Work Started:                          | 08-11-2014 select clear                 |  |  |
|                                                |                                         |  |  |
| Net Authorization Cha                          | nge                                     |  |  |
| CON01 Main account: \$ 0.00 Do Not Obligate    |                                         |  |  |
| CON02 G310: \$ 3077.5                          | CON02 G310: \$ 3077.50 Obligate Portion |  |  |
| CON03 15FE: \$ 10000.                          | 00 Obligate Portion                     |  |  |
| Supporting Documents:                          | Add Document                            |  |  |

Save Delete Cancel Cancel & Close Print Preview

Save & Close

You have now entered all of the information for the CM. Press "Save & Close."

| Projects: OR BLM 2014(1) Gr., Constructions 4 Return To Projects (All)   Return To !                                                                                             |                 |                            |                           |                 |                             |                            |   |                   |                                      |                  |                   |  |  |
|----------------------------------------------------------------------------------------------------|-----------------|----------------------------|---------------------------|-----------------|-----------------------------|----------------------------|---|-------------------|--------------------------------------|------------------|-------------------|--|--|
| Project Info V Design Construction V Account V Team V Event Log                                                                                                    |                 |                            |                           |                 |                             |                            |   |                   |                                      |                  |                   |  |  |
| Core Contract Status V Progress Payment SubContractors V Labor/Equipment V Daily Reports V Daily Diary V Claims V Contract Modifications                                         |                 |                            |                           |                 |                             |                            |   |                   |                                      |                  |                   |  |  |
| Project Number: OR BLM 2014(1) Project Name: Grizzly Mountain Road Resurfacing Contract Number: DTFH70-14-C-12345 States: OR                                                     |                 |                            |                           |                 |                             |                            |   |                   |                                      |                  |                   |  |  |
| Search Filters:       Keyword       FAR Authority [select]         Contract Modification Type       CM Initiated by [select]         Apply Search       CM Initiated by [select] |                 |                            |                           |                 |                             |                            |   |                   |                                      |                  |                   |  |  |
| Add New Contract Modification Items 1-12 of 12                                                                                                    |                 |                            |                           |                 |                             |                            |   |                   |                                      |                  |                   |  |  |
| Actions                                                                                                    | Number <b>T</b> | Modification Type <b>T</b> | Description               | CM Initiated by |                             | Modification Amount T Days |   | <u># Issues</u> • | Obligation                           |                  | CO Signature Date |  |  |
| রী 📝                                                                                                    | 001             | Change Order               | Traffic Control cost more | Joint FHWA/C    | ontractor                   | \$0.00                     | 0 | 0                 | CON01                                | \$0.00           | -                 |  |  |
| 11 B                                                                                                    | 0013            | Supplemental Agreement     | Adding an additional pipe | FHWA/Constru    | uction                      | \$13,077.50                | o | 1                 | CON01<br>CON02 \$3,0<br>CON03 \$10,0 | \$0.00<br>77.50  | Aug 11, 2014      |  |  |
| 31                                                                                                    | 002             | Administrative Change      |                           |                 |                             | \$150,000.0                | 0 | 1                 | CON01 0,0<br>CON02 0,0               | 00.00<br>\$0.00  | Apr 17, 2014      |  |  |
| 11                                                                                                    | 003             | Supplemental Agreement     |                           |                 |                             | -\$20,000.00               | • | 1                 | CON01<br>CON72                       | \$0.00<br>\$0.00 | -                 |  |  |
| 입 4                                                                                                    | 004             | Supplemental Agreement     |                           | FHWA/Constr     | The C                       | Aug 28, 2012               |   |                   |                                      |                  |                   |  |  |
| SI 🖍                                                                                                    | 005             | Supplemental Agreement     | VEQ for seeding           |                 | The C                       | -                          |   |                   |                                      |                  |                   |  |  |
| SI 🕈                                                                                                    | 006             | Administrative Change      |                           |                 | Modi                        | Apr 17, 2014               |   |                   |                                      |                  |                   |  |  |
| 1                                                                                                    | 007             | Supplemental Agreement     |                           |                 | the "I                      | Apr 12, 2014               |   |                   |                                      |                  |                   |  |  |
| 1                                                                                                    | 008             |                            |                           |                 | \$13,0                      | -                          |   |                   |                                      |                  |                   |  |  |
| 3 Þ                                                                                                    | 009             |                            |                           |                 | amou                        |                            | - |                   |                                      |                  |                   |  |  |
| SI 📝                                                                                                    | 011             | Supplemental Agreement     |                           |                 | \$1,599,00 0 1 CON02 \$0.00 |                            |   |                   |                                      |                  | Apr 23, 2014      |  |  |
| 1                                                                                                    | 012             |                            |                           |                 |                             | \$0.00                     | o | 0                 | CON01<br>CON02 \$100,0               | \$0.00<br>00.00  | Jul 01, 2014      |  |  |
| Totals \$178,867.15 0 \$438,684.47                                                                                                    |                 |                            |                           |                 |                             |                            |   |                   |                                      |                  |                   |  |  |
| Add New Contract Modification Items 1-12 of 12                                                                                                    |                 |                            |                           |                 |                             |                            |   |                   |                                      |                  |                   |  |  |

From here, you can add another CM or go to the "Grand Summary" and see your items.

| Projects: OR BLM 2014(1) Gr Constructions: Progress Pay Periods 5 INS                                                                       |                         |                                          |                   |               |                                    |                   |                                                                                   |                                          |                              |                                      |         |                                                                     |                     |                                     |                |  |  |
|----------------------------------------------------------------------------------------------------|-------------------------|------------------------------------------|-------------------|---------------|------------------------------------|-------------------|-----------------------------------------------------------------------------------|------------------------------------------|------------------------------|--------------------------------------|---------|---------------------------------------------------------------------|---------------------|-------------------------------------|----------------|--|--|
| Project Info Y Desig Y Construction Account Y Team Y Event Log                                                                              |                         |                                          |                   |               |                                    |                   |                                                                                   |                                          |                              |                                      |         |                                                                     |                     |                                     |                |  |  |
| Core & Contract Statu & Progress Payment & SubContractors & Labor/Equipment & Daily Reports & Daily Diary & Claims & Contract Modifications |                         |                                          |                   |               |                                    |                   |                                                                                   |                                          |                              |                                      |         |                                                                     |                     |                                     |                |  |  |
| Grand Summary Pay Notes Y Pay Note Summaries Y Non CM Pay Items Y Period Y Account Y Progress Payment Tracking                              |                         |                                          |                   |               |                                    |                   |                                                                                   |                                          |                              |                                      |         |                                                                     |                     |                                     |                |  |  |
| Project Number: OR BLM 2014(1) Project Name: Grizzly Mountain Road Resurfacing Contract Number: DTFH70-14-C-12345 States: OR                |                         |                                          |                   |               |                                    |                   |                                                                                   |                                          |                              |                                      |         |                                                                     |                     |                                     |                |  |  |
| Pay Peri<br>Start Da                                                                                                    | iod Number: 5<br>ite: A | ugust 18, 2014                           |                   |               |                                    |                   | Payment Type: Initial<br>End Date: September 17, 201                              |                                          |                              |                                      |         |                                                                     |                     |                                     |                |  |  |
| Search Filters: Filtered to                                                                                                    |                         |                                          |                   |               |                                    |                   |                                                                                   |                                          |                              |                                      | of the  | e CM 001                                                            | L3 items a          | re                                  |                |  |  |
| Contract Mods 0013                                                                                                    |                         |                                          |                   |               | show Cl                            |                   | BSSEd                                                                             |                                          |                              |                                      |         | now in the Grand Summary.                                           |                     |                                     |                |  |  |
| Apply Search Clear 0013 items                                                                                                    |                         |                                          |                   |               |                                    |                   |                                                                                   |                                          |                              |                                      |         |                                                                     |                     |                                     |                |  |  |
| Contract Amount: Revised Contract Amount: Current Approved Amount:                                                                          |                         |                                          |                   |               |                                    | ount:             | Progress Payment Period Totals<br>Previous Paid Expenditure: To Date Expenditure: |                                          |                              |                                      |         | Probable Amount: Percent Work Completed:<br>\$1,088.594.98 14.922 % |                     |                                     |                |  |  |
|                                                                                                    | overnment Perci         | ivina Perost Proare                      | ee Deument Denort | Progress Paum | ant Report (Contractor V           | ereion) Ito       | ms 1-6 of 6                                                                       |                                          | 4.                           |                                      |         | \$1,000,0                                                           |                     | THISEE /                            |                |  |  |
| Close Government Receiving Report Progress Payment Report Progress Payment Report (Contractor Version)                                      |                         |                                          |                   |               |                                    |                   | d Ouantities                                                                      |                                          | Current O                    | upotition                            |         | Dubable Quantities                                                  |                     |                                     |                |  |  |
|                                                                                                    | Line # 🔻                | Ouantity v Unit Price v Pay Un           |                   |               | Amount *                           | ount v OTY Amount |                                                                                   | Current                                  | rrent Previous To Date Amoun |                                      |         | Comp % +                                                            | Probable QTY        | Probable Amount                     | O/U % <b>▼</b> |  |  |
|                                                                                                    | Pay Item                | <u>#</u> ▼:15201-0000                    | (                 | CM #: 0013    | Pay Item Type V:                   | V Descrip         | ption: CONSTRU                                                                    | CTION SURV                               | YEY AND STAKI                | NG CM 0013                           |         |                                                                     |                     |                                     |                |  |  |
| 🗐 🔘                                                                                                    | A7030                   | 0%                                       | \$1,000.00        | LPSM          | \$0.00                             | 100%              | \$1,000.00                                                                        | \$0.00                                   | \$0.00                       | \$0.00                               | \$0.00  | 0.00                                                                | 100%                | \$1,000.00                          | 0.0            |  |  |
|                                                                                                    | Pay Item                | # <b>▼:</b> 15401-0000                   | C                 | CM #: 0013    | Pay Item Type <b>T</b> : I         | V Descrip         | ption: CONTRAC                                                                    | TOR TESTIN                               | OR TESTING CM 0013           |                                      |         |                                                                     |                     |                                     |                |  |  |
| <b>a</b>                                                                                                    | A7031                   | 0%                                       | \$1,000.00        | LPSM          | \$0.00                             | 100%              | \$1,000.00                                                                        | \$0.00                                   | \$0.00                       | \$0.00                               | \$0.00  | 0.00                                                                | 100%                | \$1,000.00                          | 0.0            |  |  |
|                                                                                                    | Pay Item                | # <b>*</b> : 20701-1300                  | (                 | CM #: 0013    | Pay Item Type • :                  | V Descrip         | ption: EARTHWC                                                                    | RK GEOTEXTILE, TYPE IV-B (Riprap Headwal |                              |                                      | adwall) |                                                                     |                     |                                     |                |  |  |
| <b>a</b>                                                                                                    | A7032                   | 0                                        | \$5.50            | SQYD          | \$0.00                             | 5                 | \$27.50                                                                           | 0                                        | 0                            | 0                                    | \$0.00  | 0.00                                                                | 5                   | \$27.50                             | 0.0            |  |  |
|                                                                                                    | Pay Item                | <u>#</u> ▼:20701-1300                    | C                 | CM #: 0013    | Pay Item Type <b>T</b> : I         | V Descrip         | ption: EARTHWC                                                                    | RK GEOTEXT                               | TILE, TYPE IV-               | 3 (Riprap Apr                        | on) CM  |                                                                     |                     |                                     |                |  |  |
| <b>a</b>                                                                                                    | A7033                   | 0                                        | \$5.00            | SQYD          | \$0.00                             | 10                | \$50.00                                                                           | 0                                        | 0                            | 0                                    | \$0.00  | 0.00                                                                | 10                  | \$50.00                             | 0.0            |  |  |
|                                                                                                    | Pay Item                | <u>#</u> ▼: 60202-0400                   | c                 | CM #: 0013    | Pay Item Type <b>*</b> :           | V Descrip         | ption: 24-INCH 8                                                                  | QUIVALENT                                | DIAMETER AR                  | CH OR ELLIPT                         | TICAL   |                                                                     |                     |                                     |                |  |  |
| Ð 🔾                                                                                                    | A7034                   | 0.0                                      | \$100.00          | LNFT          | \$0.00                             | 50.0              | \$5,000.00                                                                        | 0.0                                      | 0.0                          | 0.0                                  | \$0.00  | 0.00                                                                | 50.0                | \$5,000.00                          | 0.0            |  |  |
| Pay Item #         T: 15801-0000         CM #: 0013         Pay Item Type T: N         Description: V                                       |                         |                                          |                   |               |                                    |                   | ption: WATERING                                                                   | FOR DUST                                 | CONTROL CM                   | 0013                                 |         |                                                                     |                     |                                     |                |  |  |
| <b>=</b> 🔾                                                                                                    | A7035                   | 0.00                                     | \$30.00           | MGAL          | \$0.00                             | 200.00            | \$6,000.00                                                                        | 0.00                                     | 0.00                         | 0.00                                 | \$0.00  | 0.00                                                                | 200.00              | \$6,000.00                          | 0.0            |  |  |
| Close Government Receiving Report Progress Payment Report Progress Payment Report (Contractor Version) Items 1-6 of 6                       |                         |                                          |                   |               |                                    |                   |                                                                                   |                                          |                              |                                      |         |                                                                     |                     |                                     |                |  |  |
|                                                                                                    |                         |                                          |                   |               |                                    |                   | Progress Pa                                                                       | yment Perio                              | d Totals                     |                                      |         |                                                                     |                     |                                     |                |  |  |
| Contract Amount:<br>\$680,295.80                                                                                                    |                         | Revised Contract Amount:<br>\$879,354.98 |                   | C<br>\$       | Current Approved Amount:<br>\$0.00 |                   | Previous Paid Expenditure:<br>\$162,441.60                                        |                                          | Tc<br>\$1                    | To Date Expenditure:<br>\$162,441.60 |         |                                                                     | : Amount:<br>594.98 | Percent Work Completed:<br>14.922 % |                |  |  |